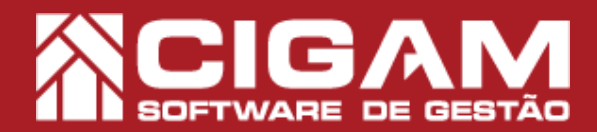

## Guia Prático

Requisitos: -Estar em Retaguarda; -Acessar: <Movimentação Financeira>; <Estatísticas de Vendas>. - A partir da versão: 6.09.1200

## Como verificar as estatísticas de vendas dos vendedores?

**Objetivo:** Saiba como proceder para verificar as estatísticas de vendas dos vendedores. Assim você terá um controle detalhado sobre as vendas da loja, o perfil dos vendedores, isto poderá ajudar no desenvolvimento de estratégias para melhorar suas vendas.

1. Em Retaguarda, clique em <Movimentação Financeira>, e em seguida <Estatísticas de Venda>.

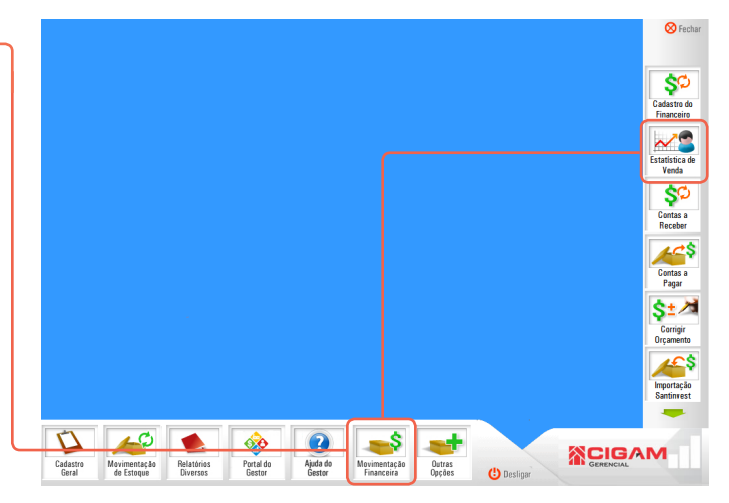

2. Informe seu usuário e senha, para ter acesso.

Para acessar as **"Estatísticas de Vendas"**, é necessário que o usuário possua permissão de acesso. Para mais informações sobre como definir as permissões dos usuários, acesse o guia N°: 11 **"Como alterar os direitos do usuário?** 

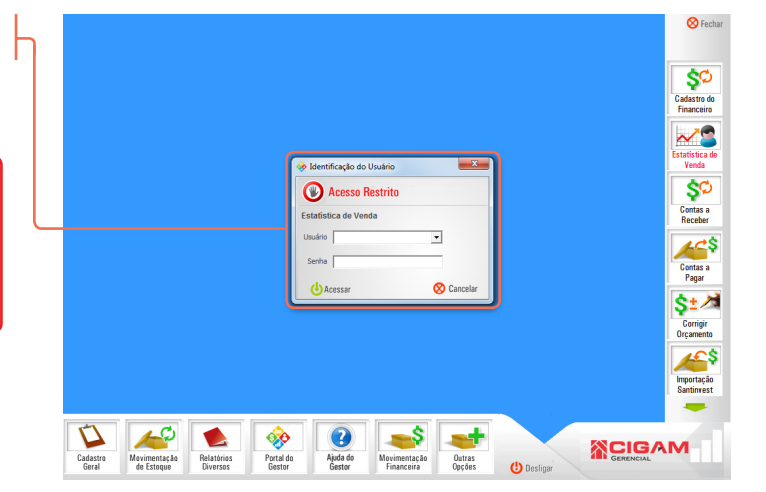

**3.** Selecione a loja, defina o periodo, e em seguida clique em **<Procurar>.** 

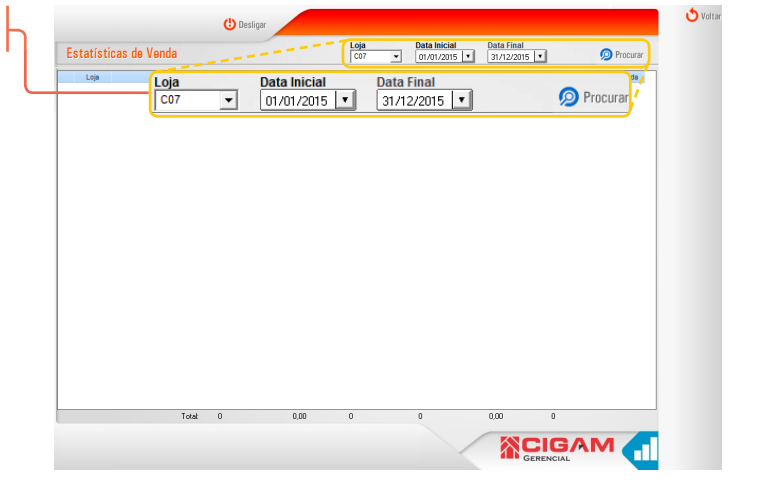

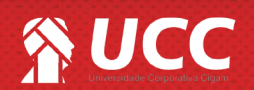

referentes as suas vendas.

totais atingidos pelos vendedores.

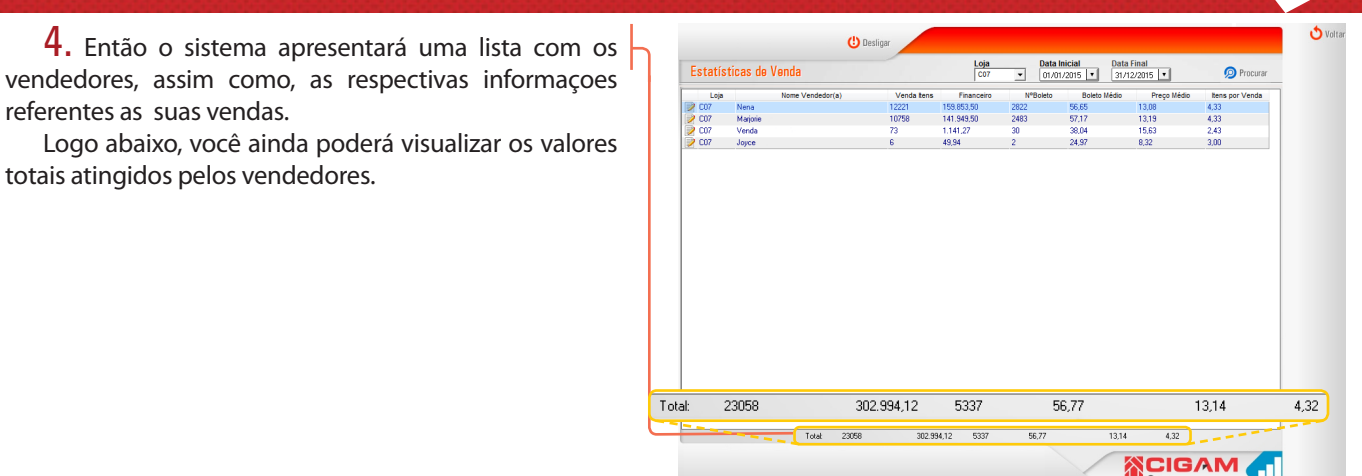

2

5. Clique no ícone de edição < 🦻 >, para visualizar as

informações das vendas do respectivo vendedor.

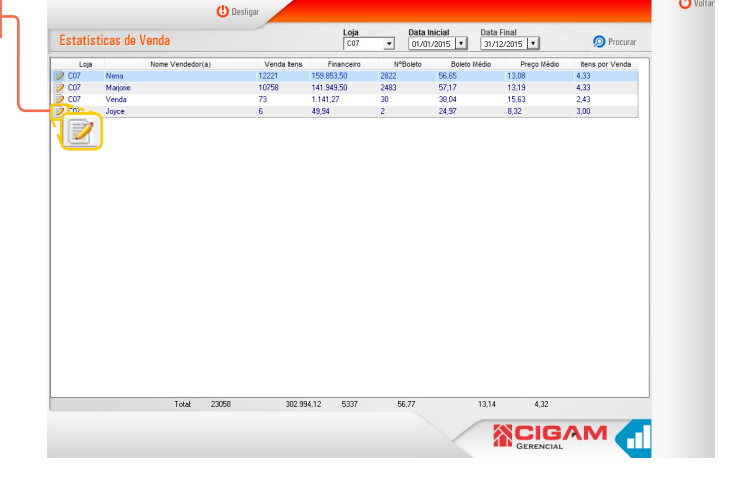

6. Em "Consulta vendas vendedor(a)", na parte superior você terá as informações usadas no detalhamento, como:

- Vendedor(a): apresentará o nome do vendedor;

- Data Inicial: apresentará a data inicial do período;

- Data Final: apresentará a data final do período;

- Total Período: apresentará a data inicial do período; o valor total das vendas no período.

Logo abaixo o detalhamento trará as seguintes informações:

- Loja: apresentará o identificador da loja;

- Data: apresentará a data da venda;

- Cliente: apresentará o nome do cliente, caso cadastrado;

- Orçamento: apresentará o número da venda de controle do sistema;

- Nr COO: apresentará o número de venda de controle do usuário;

- Referência: apresentará a referência oriunda da fabrica;

- Cód, de Barras: apresentará o código de barras do produto;

| / N     | Data Inicial Data Final Total Periodo   Nena 01/01/2015 31/1/22015 159.853,50 |            |           |              |            |        |            |                |                |           |           |              |               |             |
|---------|-------------------------------------------------------------------------------|------------|-----------|--------------|------------|--------|------------|----------------|----------------|-----------|-----------|--------------|---------------|-------------|
|         | Loja                                                                          | Data /     |           | Cliente      | Orçamento  | Ir COO | Referência | Cód. de Barras |                | Descrição | Qtd.      | Vir Original | Vir Realizado | 1           |
|         | C07                                                                           | 01/12/2015 | Consumid  | or           | 312        | 301 0  | 000765     | 000765         |                |           | 2         | 23,98        | 23,98         | *           |
| 1.1.6.3 |                                                                               |            | Conseries |              | 0.1.5.1    |        | D. ( )     |                |                |           |           | 1,00         | 1999          | _           |
| edor(a) |                                                                               |            |           | Data Inicial | Data Final | Total  | Periodo    |                |                |           |           |              |               |             |
| na      |                                                                               |            |           | 01/01/2015   | 31/12/2015 | 159    | 853,50     |                |                |           |           |              |               |             |
| Loja    | Dat                                                                           | a /        | Clie      | ente         | Orçamento  | Nr COO | Referê     | ncia           | Cód. de Barras |           | Descrição | Qtd.         | VIr Original  | Vir Realiza |
| C07     | 01/12/2                                                                       | 2015 Cons  | umidor    |              | 312        | 30     | 1 000765   | 0              | 00765          |           |           | 2            | 23,98         | 23          |
| 007     |                                                                               |            |           |              |            |        |            |                | 00070          |           |           | -            |               |             |
|         | C07                                                                           | 01/12/2015 | Consumid  | or           | 55246      | 0.0    | 002441     | 002441         |                |           | 1         | 11,99        | 11,99         |             |
| - 11-   | C07                                                                           | 01/12/2015 | Consumid  | or           | 312        | 301 0  | 000766     | 000766         |                |           | 1         | 15,99        | 15,99         |             |
|         | C07                                                                           | 01/12/2015 | Consumid  | or           | 313        | 302 0  | 000765     | 000765         |                |           | 3         | 35,97        | 35,97         |             |
| - 11-   | C07                                                                           | 01/12/2015 | Consumid  | or           | 313        | 302 (  | 000770     | 000770         |                |           | 3         | 11,97        | 11,97         |             |
|         | C07                                                                           | 01/12/2015 | Consumid  | or           | 313        | 302 0  | 002418     | 002418         |                |           | 4         | 67,96        | 67,96         |             |
|         | C07                                                                           | 01/12/2015 | Consumid  | or           | 314        | 303 (  | 002203     | 002203         |                |           | - 4       | 19,96        | 19,96         |             |
|         | C07                                                                           | 01/12/2015 | Consumid  | or           | 314        | 303 (  | 002204     | 002204         |                |           | 1         | 35,99        | 35,99         |             |
|         | C07                                                                           | 01/12/2015 | Consumid  | or           | 315        | 304 0  | 000765     | 000765         |                |           | 1         | 11,99        | 11,99         |             |
|         | C07                                                                           | 01/12/2015 | Consumid  | or           | 315        | 304 0  | 000770     | 000770         |                |           | 1         | 3,99         | 3,99          |             |
|         | C07                                                                           | 01/12/2015 | Consumid  | or           | 315        | 304 0  | 002393     | 002393         |                |           | 1         | 9,99         | 9,99          |             |
|         | C07                                                                           | 01/12/2015 | Consumid  | or           | 315        | 304 0  | 002394     | 002394         |                |           | 1         | 4,99         | 4,99          |             |
|         | C07                                                                           | 01/12/2015 | Consumid  | or           | 315        | 304 0  | 002441     | 002441         |                |           | 1         | 11,99        | 11,99         |             |
|         | C07                                                                           | 01/12/2015 | Consumid  | or           | 53904      | 0 0    | 000597     | 000597         |                |           | 2         | 19,98        | 19,98         |             |
|         |                                                                               |            |           |              |            |        |            | 000700         |                |           |           | 11.00        | 11.00         |             |

- Descrição: apresentará a descrição do produto;
- Qtd: apresentará a quantidade vendida do produto;

- VIr Original: apresentará o valor inicialmente cadastrado para o produto;

- VIr Realizado: apresentará o valor do produto, já com o possível desconto.

Muito Bem! Agora você sabe como verificar as estatísticas de vendas dos vendedores. Boas vendas!

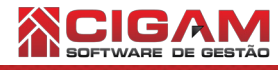

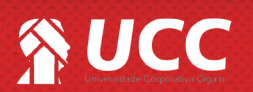